## ◎解析ツール入門編-LV1-

誰でも簡単にツールを使いこなせる!

星川と愉快な キャラクターたちが分かり易く 道案内していきます♪

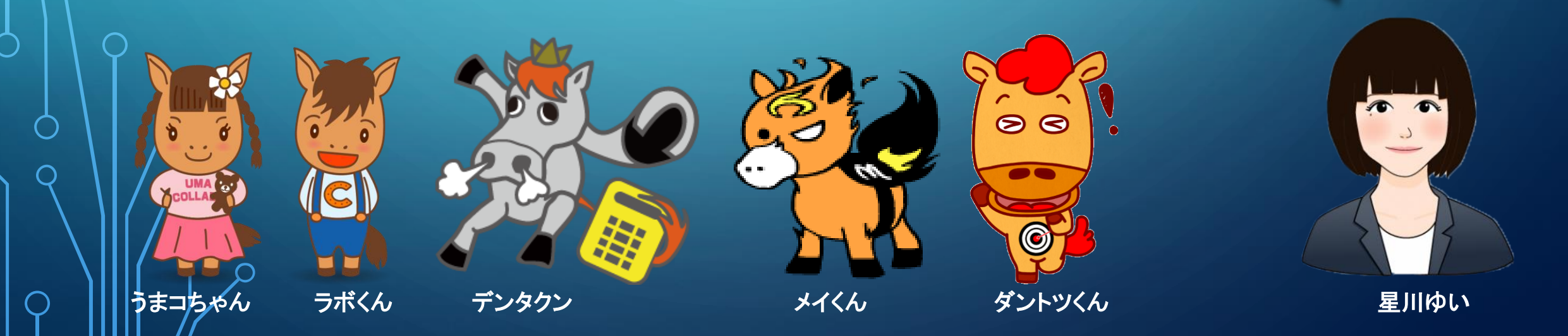

解析ツールをいよいよ使うぞ!という時入り口になっているページがこちらです! いつもここから解析の世界へとダイブすることになりますので、 まずはこのページについてご説明しますね♪

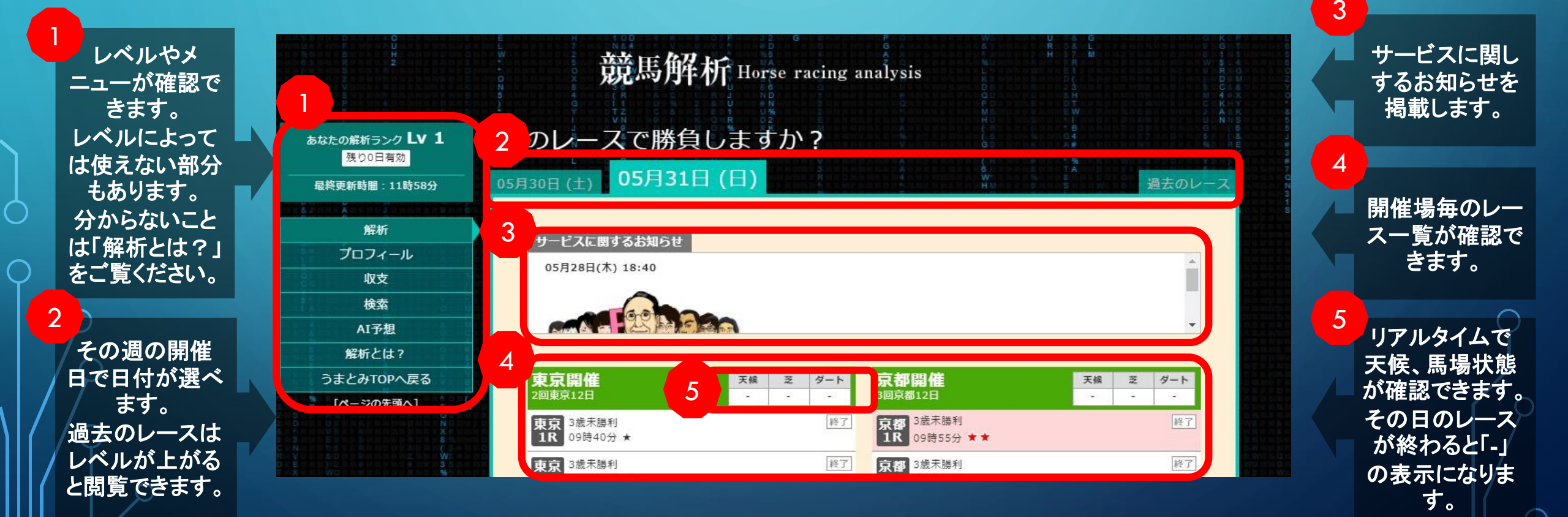

コレからいろんな解析がされる

かと思うとワク

ワクするわ♪

新しい競馬解析という世界への第一歩

8 京都 4歳 8R 13時5 分★ 終了 シフラス スクロールすると、、、 拡大 終了 與杼特 京都 9R 10R 14時50分 ★ IOR 15時15分★★★★★ 14時3 分 ★★★★ 終了 終了 白百合ステークス(L) 東京優駿(GI) リアルタイムで開催場毎の 15時40分 ★ 6時05分 ★★ 安土城 (テークス(L) 終了 京都 京都 朱雀ステークス
128 16時40分 ★★ 結果傾向が確認できます。 終了 終了 15時1 分 ★★★★★ 目黒記念(GI) 10R 甈 16時40分 ★★★ 7時00分 ★★★★★ 何番人気での決着になっ 京都 白百合 ステークス(L) 終了 0 05月31日(日)東京開催 05月31日(日)京都開催 たのか、をベースに 11R 16時0 分 ★★★ リアルタイム結果傾向 リアルタイム結果傾向 9 順当⇔波乱 京都 <sup>朱雀ス</sup> <sup>-</sup> − クス 12R 16時4 分 ★★★ 終了 『順当』 『順当』 の傾向を表示します。 順当 波乱. 順当 波乱. 東京開催12R終了時点 京都開催12R終了時点 人気 3着内決着 人気 3着内決着 1人気 9頭 1人気 80 競馬開催に関するお知ら 8 2人気 5頭 2人気 5頭 せを更新します。 3人気 4頭 3人気 7頭 レース評価を表示しています。 4人気 4頭 4人気 1頭 出走取り消しや乗り代わり 5人気 0頭 5人気 100 緑背景で緑の★2~★5までが、 6人気 500 6人気 4頭 など。 本命、順当傾向が強いレース。 7人気 2頭 7人気 1頭 188 8人気 8人気 2頭 9人気 300 9人気 2頭 199 10人気 10人気 199 11人気 1頭 11人気 0頭 リアルタイムで ★の数が多いほどその傾向が強いという 12人気 188 12人気 100 めっちゃ計算し 0頭 13人気 13人気 2頭 ことです。 14人気 0頭 14人気 OTH てるぜ 15人気 白い背景で★がひとつの場合は中間の 15人気 0頭 1頭 16人気 0頭 16人気 0頭 評価です。 17人気 0頭 17人気 0頭 0頭 18人気 18人気 OBB レース選びの指標にできます。 **競馬開催に関するお知らせ** 9 06月01日(月) 13:27 観走中止 第3回京都12日 4R 6番 アンドレアス号 (西谷 誠騎手 レースが終わると 06月01日(月) 13:27 議走除外 第2回東京12日 6R 15番 セイウンデルレイ号 (江田 照男騎手) 終了の表示になります。

6

7

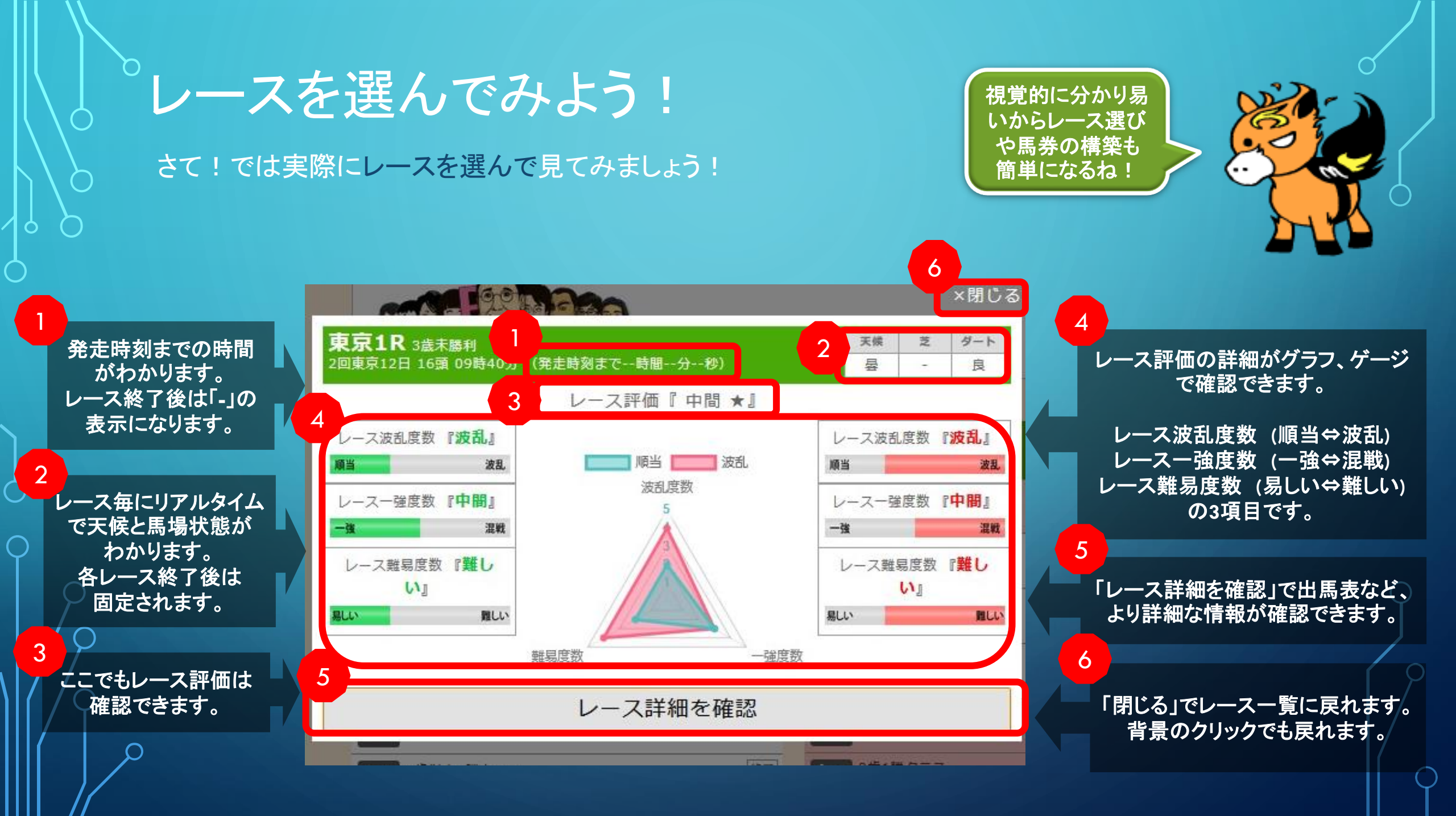

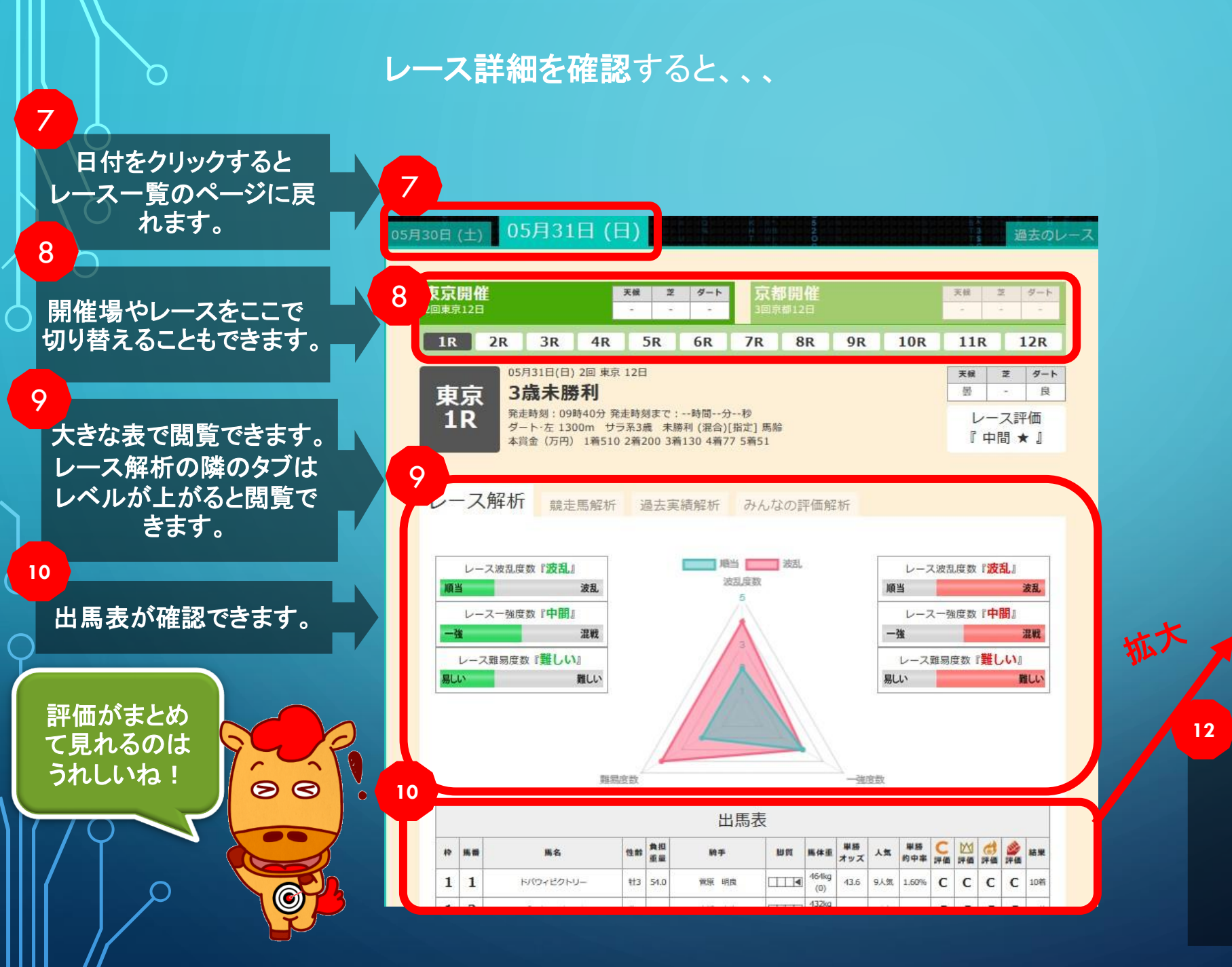

過去のデータを元に単勝的中率 を算出しています。 オッズによってリアルタイムで変 動があります。

11

|                    | -    |            | 12   |   |                  |             |     |
|--------------------|------|------------|------|---|------------------|-------------|-----|
| 単勝<br>オッズ          | 大天   | 単勝<br>的中率  | い。評価 | ≥ | <b>(1)</b><br>評価 | <b>》</b> 評価 | 結果  |
| <mark>43.6</mark>  | 9人気  | 1.60%      | С    | С | С                | С           | 10菪 |
| 31.0               | 房人8  | 2.27%      | С    | С | С                | С           | 14若 |
| <mark>4</mark> 4.2 | 10人衰 | 1.70%      | С    | С | С                | С           | 15着 |
| 5.6                | 2人気  | 14.0<br>6% | s    | s | Α                | С           | 5着  |
| 17.9               | 7人気  | 4.69%      | С    | С | С                | С           | 6着  |
| 7.8                | 3人気  | 10.7       | c    | 6 | ۸                | C           | 8着  |

各コンテンツの評価が ーか所で確認できます。 左からうまコラボ、競馬の殿堂、 ヒットメイク、テキダンです。

SS、S、A、B、Cの5段階評価です。

スクロールすると、、、

レジイナアン

ゼンダンラビット

ブラッククリスマス

馬名

スズカキングポス

ケイツーポンド

マインヒロイン

タイム

(着差)

1:19.4

11/4

?化\*

北3 54.0

13 54.0

¥t3 56.0

単勝

推腾

枠運

馬連

戶崎 圭太

橫山 和生

田辺裕信

13

13

09

08

05-07

09-13

210円

130円

350円

1,510円

1.520円

2,000円

競馬解析 Lv.2

4

.

1番人気

1番人気

6番人気

12番人気

6番人気

7番人気

8.0

馬単

ワイド

3連複

3連単

(+10) 444kg

(+4)

488kg

(+4)

4人気

73.6 11人気 0.77%

227.7 14人気 0.17% C

13-09

09-13

08-13

08-09

08-09-13

13-09-08

14

15

16

7 13

5

9

8

14

着順 枠 馬番

1着

2着

3着 4

13

レースが終わるとレース 結果も確認できます。

## 14

13

競馬解析Lv.2に続くボタンも設置されています。

Lv.1でもいろんなこと がわかるんだね!

以上が競馬解析Lv.1のご案内になります!

Lv.2ではもっといろんなことが出来ちゃいますが、 それはまたLv.2をご使用される際に詳しくご説明しますね♪

競馬解析ツールで簡単に競馬を楽しんでくださいね!

そうだね、ラボくん^^ 競馬予想にどんどん 役立てちゃってね!

1

С

CC

CC

3,090円

820円

3,780円

17,560円

55.650円

129,520円

CC

C 12着

C 11精

10番人気

9番人気

35番人気

72番人気

116番人気

353番人気

C

C

4%